# Kurzanleitung USB Video Grabber

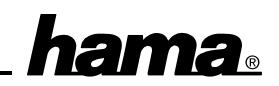

Mit diesem Echtzeit-Digitizer (Framegrabber) können Sie beliebige Videoquellen wie Videokameras, Videorecorder, TV-Tuner, etc. digitalisieren und die Bilder speichern. Erstellen Sie sich Ihre Web-Seite, Broschüren, Kataloge, Geschäftsberichte und vieles mehr.

### Softwareinstallation

Die volle USB-Unterstützung ist nur bei Windows98 gegeben. Unter Windows95 B (OSR2.1) und mit installiertem USB-Support (Usbsupport.exe) ist zwar der Betrieb von USB-Schnittstellen möglich, aber nicht ratsam. Es gibt immer wieder Probleme bei der Installation. Auch wurden nur sehr wenige USB-Treiber für Windows95 angepaßt. Daher beschreiben wir hier auch nur die **Installation unter Windows98:** 

## Wichtiger Hinweis: Bitte stecken Sie den Grabber vor der Installation noch nicht an!!!

Legen Sie die Software-CD ein und klicken auf Start Ausführen Durchsuchen Doppelklicken Sie Arbeitsplatz Ihr CD-ROM-Laufwerk USB Video Adapter Driver Setup OK.

Die Installation wird nun vorbereitet und anschließend erscheint ein Fenster mit dem Titel "Welcome". Klicken Sie auf **Next**.

Nun erscheint ein neues Fenster "Choose Destination Location". Hier können Sie das vorgeschlagene Installationsverzeichnis ändern oder die Software im Standardverzeichnis installieren. Klicken Sie hierzu auf **Next**.

Danach werden Sie aufgefordert, eine Programmgruppe zu wählen. Klicken Sie auf um die Grabbersoftware in der Programmgruppe "USB Video Adapter" abzulegen.

Die Dateien werden nun kopiert und anschließend erscheint ein Fenster "Information". Verbinden Sie nun den USB Video Grabber mit der USB-Schnittstelle Ihres PCs. Windows installiert nun die Treiber. Klicken Sie anschließend auf "**OK**".

Danach werden Sie gefragt, ob das System neu gestartet werden soll. Markieren Sie "Yes, I want to restart my computer now." Finish

#### Überprüfen der Installation

Ob der Video Grabber ordnungsgemäß installiert wurde, können Sie unter **Start Einstellungen Systemsteuerung System Geräte-Manager Bildverarbeitungsgerät** nachsehen. Dort muß der Eintrag "USB Video Adapter" ohne gelbes Ausrufezeichen vorhanden sein.

#### Software starten

Verbinden Sie nun eine Videoquelle mit dem Grabber. Danach können Sie die Software starten. Klicken Sie auf Start Programme USB Video Adapter AV Recorder.

#### Zusätzliche Software installieren

Die CD-Rom enthält noch weitere zusätzliche Software. Zur Installation legen Sie die **Software-CD** ein und klicken auf **Start Ausführen Durchsuchen Arbeitsplatz Ihr CD-ROM-Laufwerk Mrphoto Setup OK**. Befolgen Sie nun die Anweisungen auf dem Bildschirm.